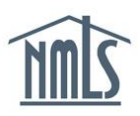

## HIRING AN EXISTING MLO

In order to properly manage individual records for MLOs employed by your company, you will need to have access to their NMLS record. The steps below will assist you in the review of any new individual's record as well as the steps which must be taken to establish a Company Relationship and submit a Sponsorship Request to a regulator in NMLS.

## Confirming and Updating Individual (MU4) Form

- 1. Confirm that your company has access to an individual's record by reviewing the Access section located sub-menu in NMLS.
  - Step 1: Click the Filing tab.
  - Step 2: Click the Access link in the sub-menu.
  - Step 3: Filter to obtain the list of individuals who have granted your company access.

| NMC                |                                                                                    |                                                                                       |                                                                                                    |                                                                                                    |                                                                          | 1                                                                                                 |                                                                                                    | Lo                                                                                            | gged in as Andr<br>andrewsdm@                                                                   | ewsDM <u>Loo</u><br>lender.org (e                                                      | edit) Reso                             | urce Center |
|--------------------|------------------------------------------------------------------------------------|---------------------------------------------------------------------------------------|----------------------------------------------------------------------------------------------------|----------------------------------------------------------------------------------------------------|--------------------------------------------------------------------------|---------------------------------------------------------------------------------------------------|----------------------------------------------------------------------------------------------------|-----------------------------------------------------------------------------------------------|-------------------------------------------------------------------------------------------------|----------------------------------------------------------------------------------------|----------------------------------------|-------------|
|                    |                                                                                    |                                                                                       |                                                                                                    |                                                                                                    | HOME                                                                     | FILING MLO TE                                                                                     | STING & EDUCATION                                                                                        | TASKS CO                                                                                      | MPOSITE VIEW                                                                                    | RENEWALS                                                                               | ADMIN                                  | REPORTS     |
|                    | <u>C</u>                                                                           | ompany                                                                                | (MU1)   Branc                                                                                                    | : <u>h (MU3)</u>   In                                                                                     | <u>dividual</u>                                                          | Financial Sta                                                                                     | tements   MCR                                                                                            | Access R                                                                                      | elationships                                                                                    |                                                                                        |                                        |             |
| You are currently: |                                                                                    |                                                                                       |                                                                                                    |                                                                                                    |                                                                          |                                                                                                   |                                                                                                    | 2                                                                                             |                                                                                                 |                                                                                        |                                        |             |
| Company Access     | Compa                                                                              | ny Ac                                                                                 | cess                                                                                                    |                                                                                                    |                                                                          |                                                                                                   |                                                                                                    |                                                                                               |                                                                                                 |                                                                                        |                                        |             |
|                    |                                                                                    |                                                                                       |                                                                                                    |                                                                                                    |                                                                          |                                                                                                   |                                                                                                    |                                                                                               |                                                                                                 |                                                                                        | 😓 ?? HEL                               | P           |
|                    | Below is<br>not excee<br>bottom of<br>Sponsors<br>Access, v<br>NMLS, is<br>record. | a list of Inc<br>ding one y<br>the page t<br>ship, MU2 /<br>which allow<br>obtained v | lividual records<br>ear or filter by th<br>o remove acce:<br>Association, or<br>vs you to submi<br>vhen your comp | to which your<br>he Individual's<br>ss to an Indivi<br>Federal Empl<br>it filings on be<br>pany creates t | company<br>Last Nar<br>dual reco<br>oyment.<br>half of the<br>he Individ | has access for<br>ne or NMLS ID. :<br>rd(s) for which y<br>Individual, creat<br>ual's record in N | the date range ind<br>Select the checkb<br>our company does<br>te test enrollment<br>IMLS or the Indivic | dicated. You ca<br>ox in the Remo<br>s not have an a<br>s for the Individ<br>dual expressly g | n change the dai<br>ve column and c<br>ttive Company R<br>ual and/or view ti<br>rants your comp | te range to a<br>dick <b>Remove</b><br>Relationship,<br>heir record w<br>pany access t | period<br>at the<br>rithin<br>to their |             |
|                    |                                                                                    |                                                                                       | n                                                                                                    | )ate Access (                                                                                             | iranted                                                                  | Filtering                                                                                         | Options                                                                                                  |                                                                                               |                                                                                                 |                                                                                        |                                        |             |
|                    |                                                                                    |                                                                                       |                                                                                                    | From: 3/18/2014                                                                                           | , and a                                                                  |                                                                                                   | To: 3/25/2014                                                                                            |                                                                                               |                                                                                                 |                                                                                        |                                        |             |
|                    |                                                                                    |                                                                                       | N                                                                                                    | IMES ID:                                                                                                  |                                                                          | 3 📼                                                                                               | Last Name:                                                                                               |                                                                                               |                                                                                                 |                                                                                        |                                        |             |
|                    | Remove                                                                             | NMLS ID<br>45432                                                                      | Individual Nam<br>Andrews, Dave<br>Michael                                                                        | Year o<br>ne Birth<br>e 1984                                                                              | f<br>SSN<br>XXX-XX-<br>4555                                              | Active<br>Relationship<br>No                                                                      | Active<br>? Sponsorship?<br>No                                                                           | Active<br>MU2<br>Association?<br>No                                                           | Active<br>Federal<br>Employment?<br>No                                                          | Date Acce<br>3/25/2014                                                                 | ss Granted<br>9:52:06 AM               | L           |
|                    |                                                                                    | 45540                                                                                 | Lynn, Mike                                                                                                    | 1984                                                                                                    | xxx-xx-<br>2415                                                          | No                                                                                                | No                                                                                                    | No                                                                                            | No                                                                                              | 3/24/2014                                                                              | 9:24:02 AM                             | _           |
|                    |                                                                                    |                                                                                       |                                                                                                    |                                                                                                    |                                                                          | Rem                                                                                               | ove                                                                                                    |                                                                                               |                                                                                                 |                                                                                        |                                        |             |

**NOTE:** If the individual you wish to manage has not given your company access, instruct them to do so. You can provide them with the <u>Providing Access to a Company Quick Guide</u> to assist with this process.

- 2. Review the individual's record in Composite View tab by following the steps below and instruct them on any clean-up that needs to occur.
  - Step 1: Click the **Composite View** tab.
  - Step 2: Click the View Individual link in the sub-menu.
  - Step 3: Click the View Individual Snapshot on the left navigation panel.
  - Step 4: Select the appropriate sections to view or "select all".
  - Step 5: Click the **View Snapshot** button.

| NMC                                                                                                    | Logged in as AndrewsDM Loggout<br>1 andrewsdm@lender.org (edit)<br>Resource Center                                                                                                    |  |  |  |  |  |  |  |  |  |  |
|----------------------------------------------------------------------------------------------------|----------------------------------------------------------------------------------------------------|--|--|--|--|--|--|--|--|--|--|
|                                                                                                    | HOME FILING MLO TESTING & EDUCATION TASKS COMPOSITE VIEW RENEWALS ADMIN REPORTS                                                                                                    |  |  |  |  |  |  |  |  |  |  |
| View Individual View Company   View Branch                                                                                                    |                                                                                                    |  |  |  |  |  |  |  |  |  |  |
| You are currently:<br>State View Individual View Personal Information                                                                                                    | 2<br>Individual Snapshot                                                                                                    |  |  |  |  |  |  |  |  |  |  |
| View<br>License/Registration                                                                                                    | Dave Michael Andrews (45432)                                                                                                    |  |  |  |  |  |  |  |  |  |  |
| View Relationships<br>View MU2<br>Associations<br>View Renewals<br>Attestation History<br>View Historical Filings<br>View Education<br>Record<br>View Testing<br>Information<br>View Criminal<br>Background Check<br>Requests<br>View Regulatory<br>Actions and T&E<br>Investigations<br>View Individual<br>Snapshot | Individual Snapshot displays the most current information on an MU2 or MU4 individual. Please select the information you want displayed or click<br>on the 'Select All' link to see all data associated with the individual selected. Checking <i>License/Registration and Sponsorship Information</i> will<br>display all licenses the individual holds and which companies sponsor them. <i>Company Relationship Information</i> will display all companies the<br>individual has/had a relationship with as identified in the system. <i>MU2 Association Information</i> will show you all companies where this individual<br>is associated as a control person, qualifying individual or branch manager.<br><b>Select all</b><br>d<br>Identifying Information<br>License/Registration and Sponsorship Information<br>Company Relationship Information<br>Company Relationship Information<br>MU2 Association Information<br>MU2 Association Information<br>MU2 Association Information<br>Company Relationship Information<br>MU2 Association Information<br>Disclosure Duestions<br>Disclosure Questions<br>Disclosure Questions<br>Cource Registration<br>Companies<br>Cource Information<br>Contension<br>Cource Information<br>Cource Information<br>Cource Information<br>Cource Reguest |  |  |  |  |  |  |  |  |  |  |
|                                                                                                    | 5 View Snapshot                                                                                                    |  |  |  |  |  |  |  |  |  |  |

Enter View Individual Snapshot to review the various sections of the Individual (MU4) Form:

- Confirm that the Employment History section has been updated listing your company as the "current employer".
- Review the License/Registration and Sponsorship Information along with the Company Relationship Information screens. Individuals can reference <u>Removing</u> <u>Access and Ending a Relationship Quick Guide</u> to help end any previous Company Relationships in NMLS.
- 3. If information such as Employment History or other sections of the Individual (MU4) Form need to be updated, either the company or individual can make these changes and submit them to the regulator. Updates to the Individual (MU4) Form require the creation of a new filing with attestation and submission of the changes. All updates are made through the Filing tab. The steps below will walk you through creating a new Individual (MU4) Form from the company perspective.

## **Company Perspective**

Step 1: Click the Filing tab.

Step 2: Click the Individual link in the sub-menu.

Step 3: Click the **Create New Filing** button and search for the individual MLO by name or NMLS ID.

| NMC                                                                 | Logged in as AndrewsDM Loggott<br>andrewsdm@lender.org (edit)                                                                                                    |
|---------------------------------------------------------------------|----------------------------------------------------------------------------------------------------|
|                                                                     | HOME FILING MLO TESTING & EDUCATION TASKS COMPOSITE VIEW RENEWALS ADMIN REPORTS                                                                                                    |
|                                                                     | Company (MU1)   Branch (MU3) Individual Financial Statements   MCR   Access   Relationships                                                                                                    |
| You are currently:<br>State Individual Filing(s) Historical Filings | 2<br>Individual Filing(s)                                                                                                    |
|                                                                     | 😸 🥐 HELP                                                                                                    |
|                                                                     | The Filtering Options below are useful when you have multiple individual filings in various stages of completion.<br>The list below displays all individual filings your company initiated but has not yet submitted. A company may edit, complete, and submit an individual filing for any individual who has granted Company Access. To create a new individual filing, select the Create New Filing button below.<br>For more information on the filing process, click ?? HELP above.<br>NOTE: If an individual filing has not already been submitted for the individual, the first submission in NMLS will require you to complete a full, initial filing and submit if for processing. If the individual does not have an NMLS User Name and Password, the company user will receive an error message when attempting to request attestation. The individual must request an individual account from the NMLS log in page.<br>Filtering Options |
|                                                                     | Individual ID     Filing Status:       Created By:                                                                                                    |
|                                                                     | Filer                                                                                                    |
|                                                                     | There is no pending filing.                                                                                                    |
|                                                                     | 3 Create New Filing                                                                                                    |

**NOTE:** Be sure to review the Amendment Checklist for the appropriate license type to determine whether the regulator(s) require any additional information outside NMLS when changes to an Individual (MU4) Form are made.

- 4. Once the Individual (MU4) Form has been updated and reviewed, click the **Attest and Submit** link on the left navigation panel.
- 5. Click the **Request Attestation** button. The individual must log in and attest to the Individual (MU4) Form before you are able to submit the Form from the company account. Refer to the <u>Attestation Quick Guide</u> for instructions on how to attest.

**NOTE:** If the Individual (MU4) Form is submitted from the company account, a relationship must first be established before the filing can be submitted. See the <u>Creating Relationships & Sponsorships Quick Guide</u> for steps on this process.

6. When the filing has been submitted to the regulator, you can request sponsorship of the MLO's license through the Filing tab.

For more information, please contact the NMLS Call Center at 1-855-NMLS-123 (1-855-665-7123).